## 『あっと委託』Windows10 起動設定方法

『あっと委託』ではWindowsVista 以降のOSで"管理者として実行"する必要があります。 Vista~8/8.1まではインストール後"すべてのプログラム" - "委託業務費積算書作成システム"の ショートカットを右クリック"管理者として実行"、若しくはプロパティーを開き"詳細設定"に設定が 可能でした。

Windows10でも基本的な操作は同様の手順ですが、ショートカットまでのメニュー階層が異なります。

メニューから実行する

"委託業務費積算書作成システム"を右クリック - "その他" - "管理者として実行"

|   | M                    |                  |                                                                                                    |                                                                                                    |
|---|----------------------|------------------|----------------------------------------------------------------------------------------------------|----------------------------------------------------------------------------------------------------|
| _ |                      |                  |                                                                                                    |                                                                                                    |
| = | Windows Live Mod     | FRIER            |                                                                                                    |                                                                                                    |
|   | Windows Macia Player | 100              | 1                                                                                                    |                                                                                                    |
|   | Winters Reenford     | 18               |                                                                                                    |                                                                                                    |
|   | Windows 271195       |                  |                                                                                                    |                                                                                                    |
|   | Vision EFS7          |                  | <b>FN</b>                                                                                                    |                                                                                                    |
|   | Windows \$227-10     | Manual Dise      | 24                                                                                                    |                                                                                                    |
|   | Minimus (X33); 7-4   | MANEAURI         |                                                                                                    |                                                                                                    |
|   |                      | 67° ° 6          | 1 18                                                                                                    |                                                                                                    |
|   | 20m                  | SHIT DOLL        | Data Darkin                                                                                                    |                                                                                                    |
|   | •                    | 7-12124-14004    | and the second second se |                                                                                                    |
|   | 0 6LU 09- E8823      |                  | OT CHEVE                                                                                                    |                                                                                                    |
| - | 0 79-1 A 7017        | -0 17-18802/6819 | 2                                                                                                    |                                                                                                    |
|   |                      | 108              |                                                                                                    |                                                                                                    |
| ۲ | ELENANDARCO          | 734338-4         | THERET                                                                                                    |                                                                                                    |
| 0 | elessusons           | 1376             | 2018000000                                                                                                    |                                                                                                    |
|   | P RTEMUTORIN 9.      | 4 0              | n 0 6 ø                                                                                                    | New contract of the contract of the contract o |

ショートカットプロパティーに設定する 次ページ ショートカットプロパティーに設定する

- 1. "委託業務費積算書作成システム"を右クリック "その他" "ファイルの場所を開〈"
- 2.ショートカットを右クリック、プロパティーを開く。
- 3. 管理者として実行にチェックを入れて"OK"
- 4.ショートカットの表示場所を設定。
  - (1) デスクトップにコピー
  - (2)スタート画面にピン留めする
  - (3)タスクバーにピン留めする

コロートロット・ワーム アアリアートンコンコーム 単位男性素愛愛作用システム 2-4 2.10 ..... 22 210 0 1 × 1000 🕒 🗙 🗐 100 Har P \* 14 705+ Pas Pasin mi /(10.32terters 2- wert Blantbergtrent Bass 2-4. 85 480 WALTER. R. 111 10.00 100 221 \* - Wodawi - Statileni - Propiesi - #11#88#88#8785-375 · 台 #11年前常常常学校:1111-0 素新式時 12.0 60 +11 \* 2152 2242 ■·#拉用作用供用用作性12% 216/6/7 67 1 9500-F フィイムの植物を飲いる #20147 \$U01 H FRANK C WERALIZATINI 正常性ないたちのシーチログルウ - 2777 . (2)スタート表面にとう記念する and at Windows Defender T347/92. deta ARTFORZ (HHEICEMIL ▲注葉術會總算券作成5/2911 例3於1F-比E)/瘤曲素製的 (3)AL Configure MEEK-WORKIN Lal #C 8210 3-107-7 ADDRESS TO +4 #-1/20-7 28-10 04-03-039803 1010 INCOME AND A PARTY OF A PARTY OF SEATEN. TAKENE

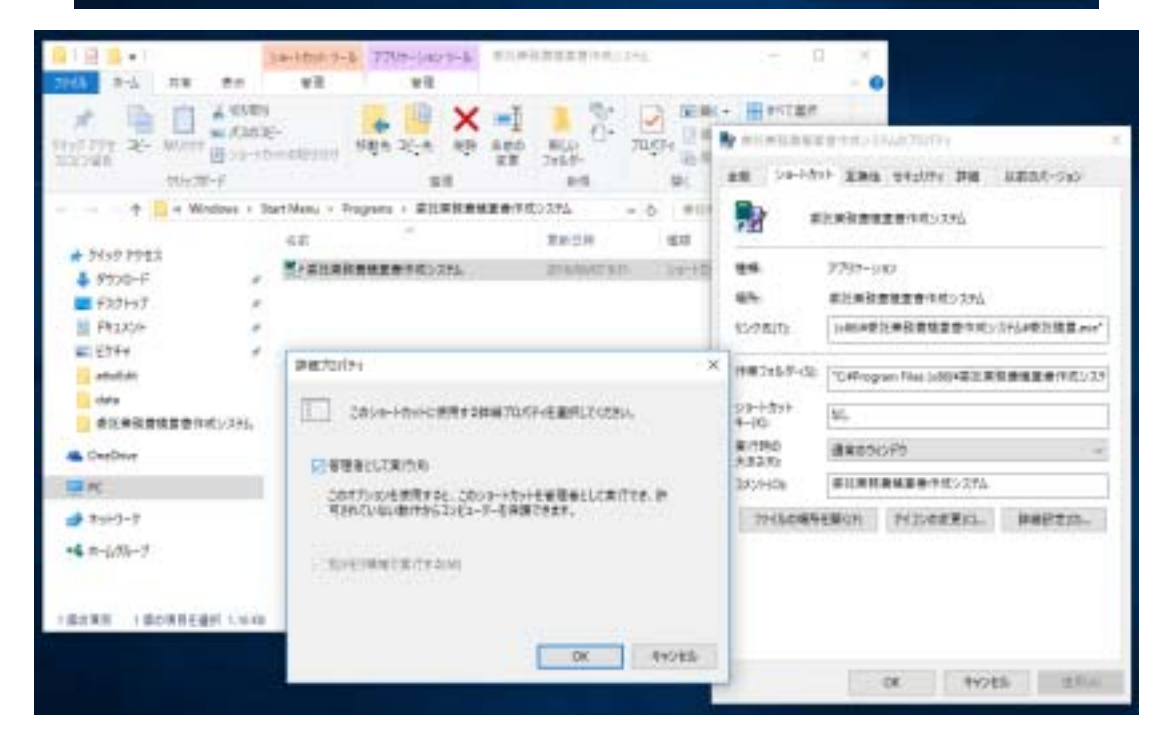